Mene selaimella osoitteeseen mail.kirkkonummi.fi:

| x mail.kirkkkonummi.fi       | × +                                 |         |     | —         |         | ×       |
|------------------------------|-------------------------------------|---------|-----|-----------|---------|---------|
| $\leftarrow$ $ ightarrow$ $$ | mail.kirkkonummi.fi                 | r∕≡     | œ ( | InPrivate |         |         |
| 🗋 Bookmarks 🗋 Almanakk       | 🌐 mail.kirkkonummi.fi               | set Man |     | >   🖿     | Muut si | uosikit |
|                              | 🔎 mail.kirkkonummi.fi – Google-haku |         |     |           |         |         |

## Kirjaudu omalla sähköpostitunnuksella:

| Windowsin suojaus                                          |         |  |  |  |  |  |
|------------------------------------------------------------|---------|--|--|--|--|--|
| Kirjaudu sisään, niin pääset tähän sivustoon               |         |  |  |  |  |  |
| Sivusto https://adfs.kirkkonummi.fi edellyttää valtuutusta |         |  |  |  |  |  |
| etunimi.sukunimi@kirkkonummi.fi                            |         |  |  |  |  |  |
|                                                            | 0       |  |  |  |  |  |
|                                                            |         |  |  |  |  |  |
| Toimialue: kirkkonummi.fi                                  |         |  |  |  |  |  |
| Lisää valintoja                                            |         |  |  |  |  |  |
| ОК                                                         | Peruuta |  |  |  |  |  |
|                                                            |         |  |  |  |  |  |

Klikkaa oikeasta yläkulmasta oman tilin hallinta ja avaa Oma tili:

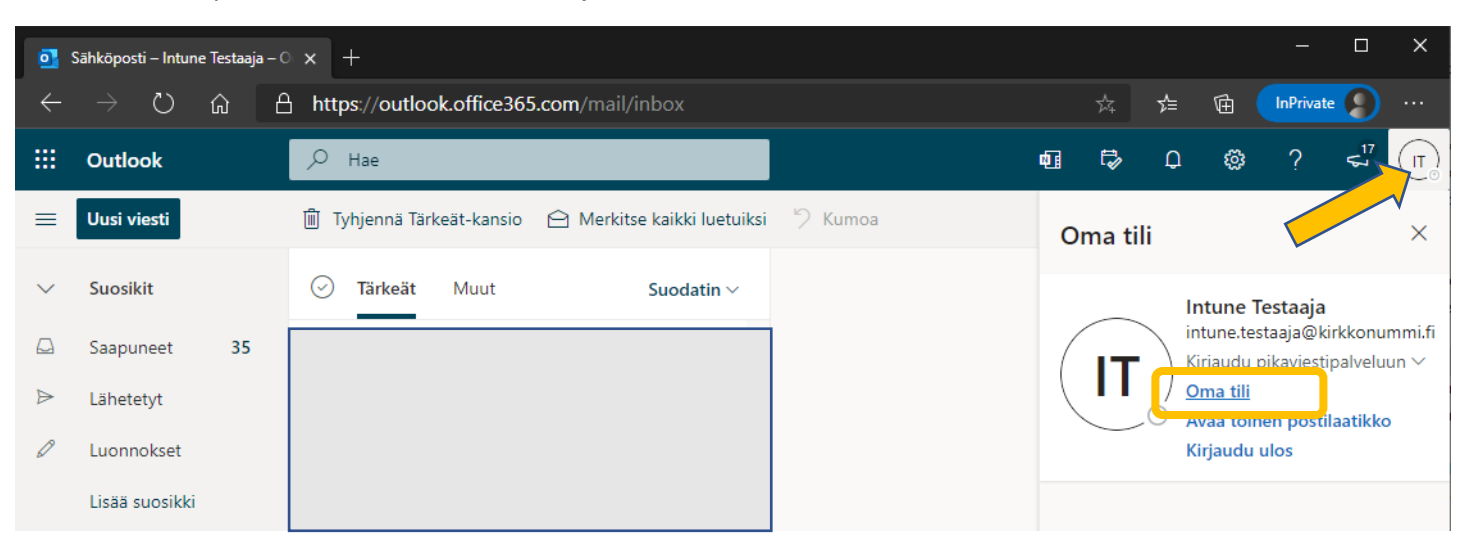

## Klikkaa Salasana:

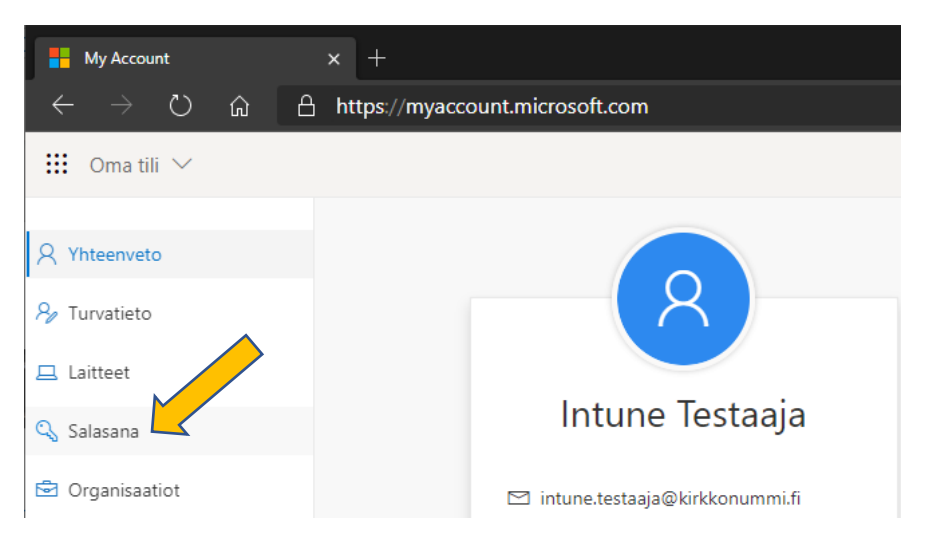

## Vaihda salasana:

| 🗅 Vaihda salasana 🛛 🗙 +                                                                           |                                       |
|---------------------------------------------------------------------------------------------------|---------------------------------------|
| $\leftrightarrow$ $\rightarrow$ $\circlearrowright$ $account.activedirectory.windowsazure.com/Ch$ | hangePassword.aspx                    |
| Microsoft                                                                                         |                                       |
| vaihda salasana                                                                                   |                                       |
| Käyttäjätunnus<br>intune.testaaja@kirkkonummi.fi                                                  |                                       |
| Vanha salasana                                                                                    |                                       |
| Luo uusi salasana                                                                                 |                                       |
| Vahvista uusi salasana                                                                            |                                       |
| ••••••                                                                                            | 1 Microsoft Office -a                 |
| lähetä peruuta                                                                                    | $\leftarrow \rightarrow \ \heartsuit$ |
|                                                                                                   | III Office 365                        |
|                                                                                                   | n I                                   |
| Avaa sähköposti (Outlook) uudelleen:                                                              | Outlook                               |
|                                                                                                   | *                                     |
|                                                                                                   |                                       |
|                                                                                                   | R                                     |